# Article 16 Progress Note

New Format & New Display in myAvatar

# Why the change?

- The current format for the Progress Note in Avatar did not correspond to the traditional note format used at the Article 16.
- This meant that information that was normally documented in a note was missing.
- Also, the implementation of the APG system by OPWDD allows for multiple procedures during certain therapy sessions. The old format does not allow for that type of documentation.
- The new format offers an electronic note that includes all the traditional data fields and captures information re: multiple procedures.
- And it provides the ability to document 6-Month Review!!!

#### The myAvatar view of the note

| 1                                                            |                                                                                                    | Avatar 2011                                                                                                    |                                                                                                    |                       |                 | _ 🖸 ×                |
|--------------------------------------------------------------|----------------------------------------------------------------------------------------------------|----------------------------------------------------------------------------------------------------|----------------------------------------------------------------------------------------------------|-----------------------|-----------------|----------------------|
| 🛧 Home 📰 Article 16 Pr                                       | og                                                                                                    |                                                                                                    | Courses                                                                                                    | Preferences Lock Sigr | Out Switch Help | SUZANNE              |
| Article 16 Progress Note                                     |                                                                                                    |                                                                                                    |                                                                                                    |                       |                 | 1                    |
| Article 16 Progress Note     Group Default Notes      Submit | Select Consumer / Patient                                                                                                    | Service Charge Code<br>Program<br>Location                                                                                                   |                                                                                                    |                       |                 | -                    |
| Online Documentation                                         | Keisting Service     Existing Appointment     Independent Note     New Service  Note Type  Note Addresses Which Appointment   | Select Draft Note To Edit                                                                                                    |                                                                                                    | -                     |                 |                      |
|                                                              | Date Of Service     T Y     Start Time     Current H     M     AM/PM     Current H     M     AM/PM     Service Duration       | Practitioner (Enter Supervisor's name<br>TIMMERHANS,SUZANNE (001200)<br>Select Supervisor for Co-Signature Wo<br>Unlicensed Service Provider | For ABSS services only)                                                                                                    |                       |                 |                      |
|                                                              | Select Service Location     Clinic     Other     Select Service Address Indicate Type of Service (check all relevant choices) | Rehabilitation Counseling<br>Physical Therapy                                                                                                | Cognitive Skill Development<br>Community / Work Reintegrati<br>Assistive Technology Assessm<br>C/O for Orthotic/Prosth Use |                       |                 |                      |
|                                                              | Collateral<br>Group<br>Independent Note                                                                                       | Occupational Therapy                                                                                                    | Cognitive Skills Development<br>Community / Work Reintegration                                                             |                       |                 |                      |
|                                                              | Coal (Goal / Objective from Treatment Plan)                                                                                   |                                                                                                    |                                                                                                    |                       |                 | •                    |
|                                                              | AVPMTEST (LIVE)                                                                                                    | 07/                                                                                                    | 19/2012 09:40 AM                                                                                                    | 99% 📼                 |                 | - +                  |
| 📀 🖉 🚞                                                        | 🗠 📈 📴                                                                                                    |                                                                                                    |                                                                                                    |                       | - P 🗄 🕪         | 9:41 AM<br>7/19/2012 |

| Select Consumer / Patient             |   | Service Charge Code                                           |   |
|---------------------------------------|---|---------------------------------------------------------------|---|
|                                       |   |                                                               |   |
| Select Program                        |   | Program                                                       | - |
| -Progress Note For                    | • | Location                                                      | - |
| Existing Service Existing Appointment |   | Select Draft Note To Edit                                     |   |
| O Independent Note O New Service      |   |                                                               | • |
| Note Type                             |   | Diagnosis                                                     |   |
|                                       | • |                                                               |   |
| Note Addresses Which Appointment      |   |                                                               |   |
|                                       | ▼ | Practitioner (Enter Supervisor's name for ABSS services only) |   |
| Date Of Service                       |   | TIMMERHANS, SUZANNE (001200)                                  |   |
| Start Time                            |   | Select Supervisor for Co-Signature Workflow                   |   |
| Current H 🛃 M 🛃 AM/PM                 | * |                                                               | T |
| -End Time                             |   | Unlicensed Service Provider                                   |   |
| Current H 🛨 M 🛨 AM/PM                 | * |                                                               |   |
| Service Duration                      |   |                                                               |   |

## What's the same on page 1?

- Although the appearance of myAvatar is very different than the original Avatar, the functionality is the same.
- The fields that appear on the new Article 16 Note that should be familiar include:
  - Select Consumer/Patient
  - Select Program
  - Progress Note Type
  - Note Addresses which Appointment (if applicable)
  - Date of Service
  - Service Duration
  - Service Charge Code
  - Program
  - Location
  - Select Draft Note to Edit
  - Diagnosis
  - Select Supervisor for Co-Signature Workflow

### What's different on page 1?

- The note now includes fields for "Start Time" and "End Time". The information entered into these fields will automatically populate or change the number in the "Duration" field.
- The "Practitioner" field will automatically populate with the user's name as always, but now the label indicates that if this is an ABSS service that the name should be changed to the Supervisor's name for billing purposes.
- The user must then enter his/her name in the field "Unlicensed Service Provider" and still select the supervisor's name in the field "Select Supervisor for Co-Signature Workflow".

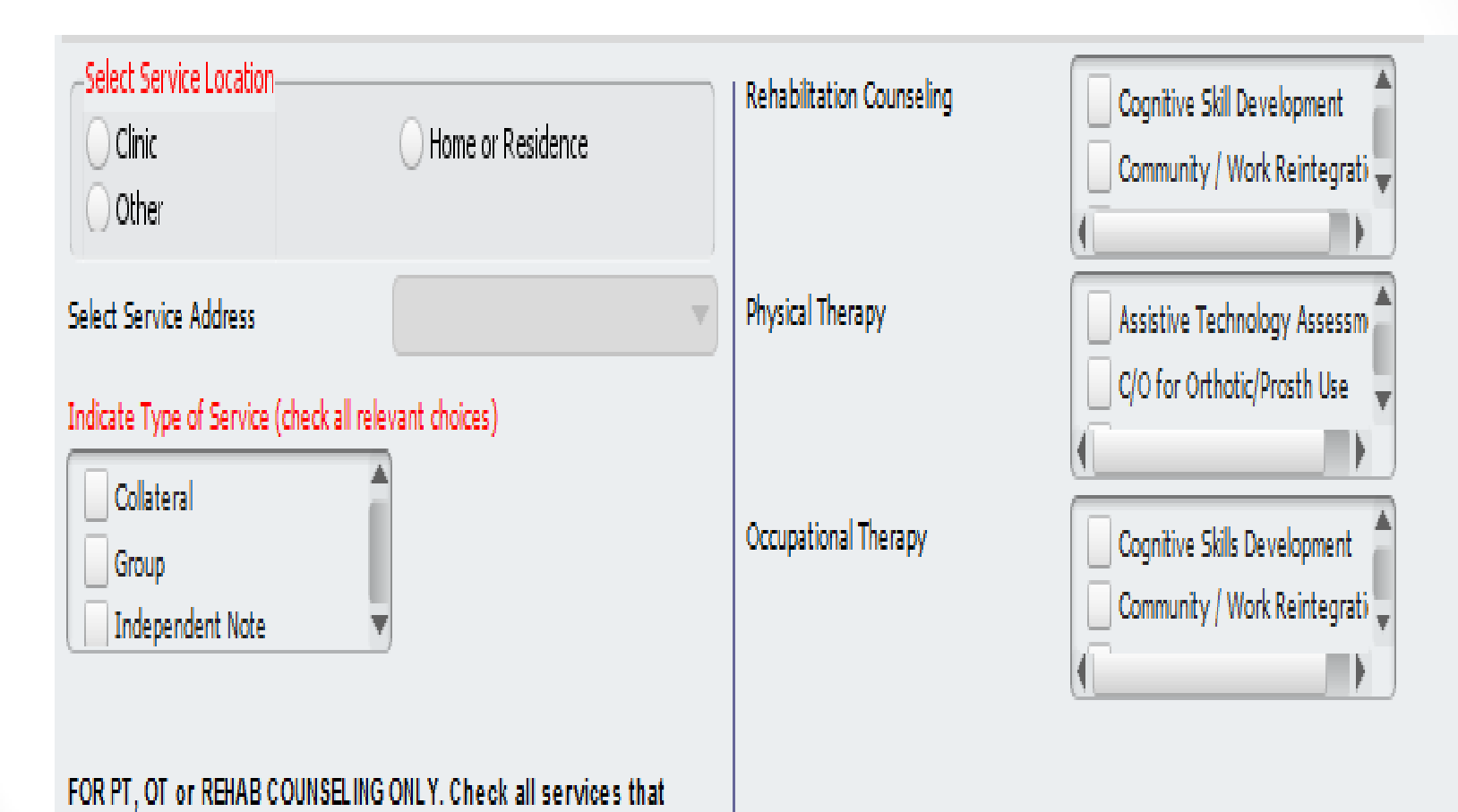

were provided during this session.

# What is up with page 2?

- Page 2 is brand new for this note format.
- The field "Select Service Location" inserts that address onto the note as per OPWDD's requirement. If you check:
  - Clinic the Steinway Clinic address will appear on the note.
  - Home/Residence the consumer's home or residential address will appear on the note.
  - Other you will need to choose the site from the drop down dictionary that includes all day program locations and the program's address will appear on the note.
- The field "Indicate Type of Service" is a multi-select option and all relevant choices must be checked. The choices will dictate which fields on the following pages are required. The choices are:
  - Collateral
  - Group
  - Independent Note
  - Primary
  - Six-Month Review

#### PT, OT or Rehab Counseling

- Under the new APG requirements, these services need to indicate the different procedures completed during a session.
- The fields on page 2 allows these therapists to select all relevant procedures. The selected procedures will be included on the progress note.
- It is essential that the content of the note supports the selections made in these fields.

| Date of Service                      |                                    |                                      |             |                     |
|--------------------------------------|------------------------------------|--------------------------------------|-------------|---------------------|
| al (Goal / Objective from Treatment  | Plan)                              |                                      |             |                     |
|                                      |                                    |                                      |             | <b>^</b> □ <b>/</b> |
|                                      |                                    |                                      |             | T                   |
| streat (Description of section) Wh   | -2 Wheth? Haw? Haw well? Associa   |                                      | adaat Mata  |                     |
| atment (Description of session) with | or what r How r How well r Any is: | sues or concerns and use for indeper | ndent Note, |                     |
|                                      |                                    |                                      |             | <b>^</b> L <b>∦</b> |
|                                      |                                    |                                      |             | V                   |
| las the patient shown progress?      |                                    |                                      |             |                     |
| Yes                                  |                                    | 🔘 No                                 |             |                     |
| gress / Plan (Specify progress or sp | ecify plan)                        |                                      |             |                     |
|                                      |                                    |                                      |             | <b>▲□</b> )         |
|                                      |                                    |                                      |             | T                   |
| s this a Psychiatric note?           |                                    | - Draft/Final                        |             |                     |
| Yes                                  | 🔿 No                               | O Draft                              | 🔵 Final     |                     |
|                                      |                                    | -                                    | -           |                     |
|                                      |                                    |                                      |             |                     |

#### More familiar fields

- Page 3 closely replicates the traditional paper note used at the Article 16 by providing separate fields for:
  - Goal / Objective
  - Treatment
  - Progress / Plan
- If the user selects "yes" in response to the question, "Is this a Psychiatric Note?" fields on the next page will become required and force the user to move onto page 4.

OR

• If the user had selected "Six-Month Review" as one of the types of service on page 2, other fields on page 4 will become required and force the user to move onto page 4.

| For Use by Psychiatrist Only                                 | Was Medication Educatio                 | Was Medication Education provided?   |  |  |
|--------------------------------------------------------------|-----------------------------------------|--------------------------------------|--|--|
| Medication(s)                                                | O Yes                                   | No                                   |  |  |
|                                                              | Was medication initiated                | Was medication initiated or changed? |  |  |
|                                                              | Yes                                     | No                                   |  |  |
|                                                              | Were labs ordered?                      |                                      |  |  |
|                                                              | Yes                                     | No                                   |  |  |
| Six-Month Review                                             |                                         |                                      |  |  |
| During the past six months, the patient has demonstrated p   | rogress on Please provide justification | for the continuation of the service. |  |  |
| Yes No                                                       |                                         | Ē.                                   |  |  |
| During the past six months, the patient has met long term    | goals.                                  |                                      |  |  |
| ⊖ Yes O No                                                   | If services are to continue             | , indicate recommendations below.    |  |  |
| Based on the patient's need for service, this service should | be continued. Frequency                 |                                      |  |  |
| ◯ Yes ◯ No                                                   | _per                                    |                                      |  |  |
|                                                              | U week UM                               |                                      |  |  |
|                                                              | Session Duration (in minute             | es)                                  |  |  |

#### If this is a Psychiatric note ...

- Fields under the section marked "For Use By Psychiatrist Only" will be required.
- All these fields are identical to those on the current Progress Note.

#### If this is a Six-Month Review ...

- The section under "Six-Month Review" will be required.
- This is new to the note and allows for the incorporation of the 6-Month Review into the Progress Note. Although it is new to the Progress Note, it replicates the fields on the current 6month review form.
- Responses to the questions will either activate or deactivate certain fields. For example, if you respond "yes" to the question re: whether the service should continue – the fields for "Justification", "Frequency", "Per" and "Session Duration" will become required fields.

## Summary

- Although the appearance in myAvatar is very different and the navigation of the pages has changed (scrolling vs. tabs), more is familiar than different.
- The new note reflects the paper formats used by the Article 16 clinic for years.
- So look past the surface and you will find that you can easily use this new note.